网缴收费说明

## 一、微信缴费平台

微信缴费方式:1、直接搜索微信公众号"邵阳非税" 2、扫下图,微信邵阳非税公众号二维码

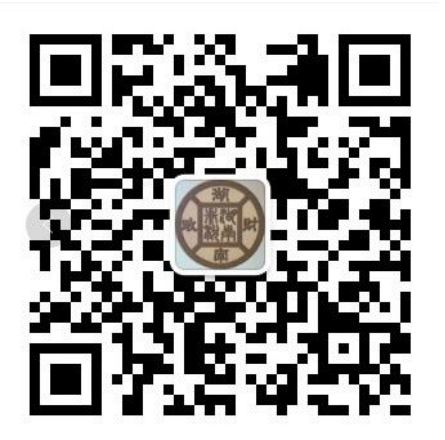

微信缴费步骤:

1、进入邵阳非税公众号选择在线缴费

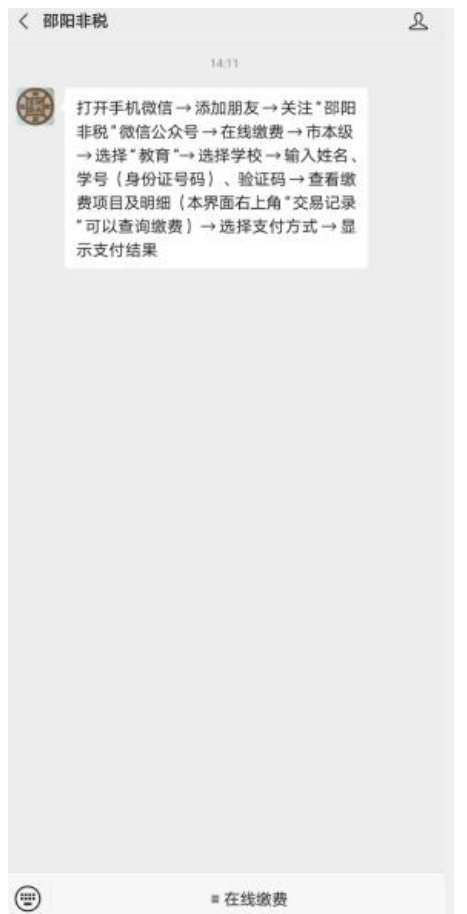

## 2、选择教育缴费

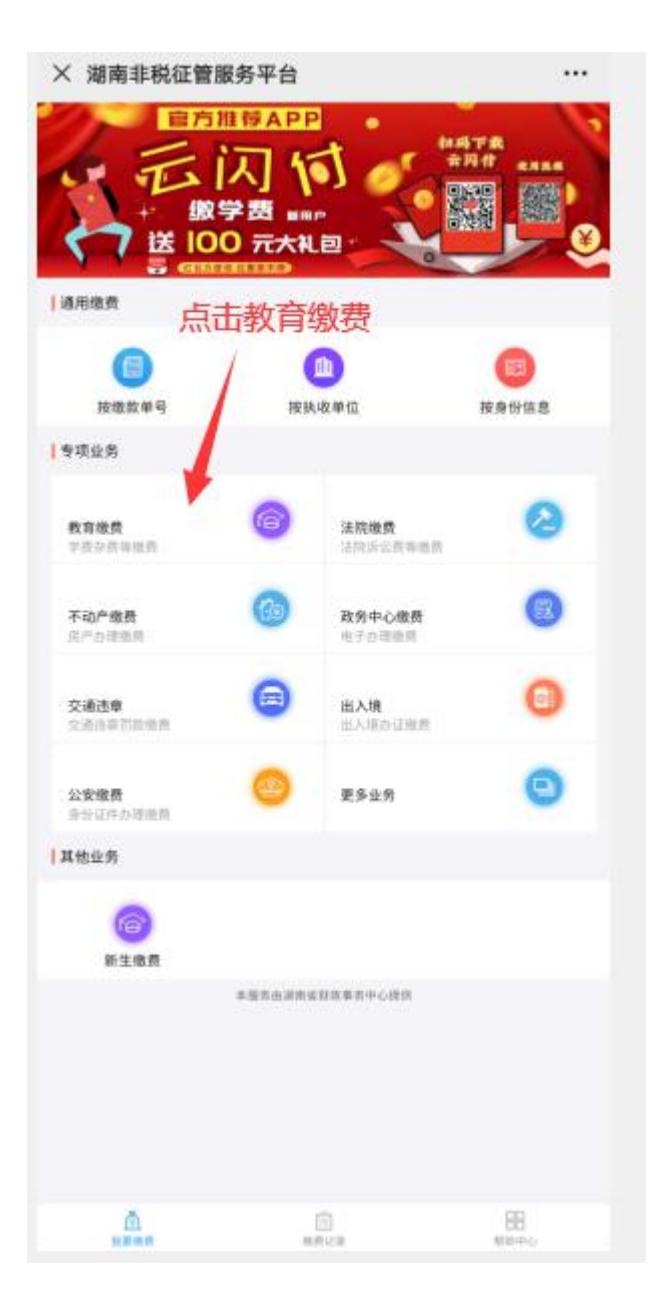

- 3、(1) 地区选择邵阳市-邵阳市本级
  - (2) 选择学校
  - (3)选择证件类型(号码类型)
  - (4) 输入有效学生信息, 输入验证码
  - (5) 点击查询

| × 湖南非税征管服务平台 |             |
|--------------|-------------|
| ▮ 缴费查询       |             |
| 繳费业务         | 教育编员        |
| 地区           | 邵阳市,邵阳市本级 > |
| 学校           | 请选择学校 >     |
| 鐵费类别         | 学费杂费 >      |
| 号码类型         | 身份证件号 >     |
| 身份证件号        | 请输入身份证件号    |
| 姓名           | 请输入学生真实姓名   |
| 1944 #-#     | 请输入验证码      |
| 查询           |             |

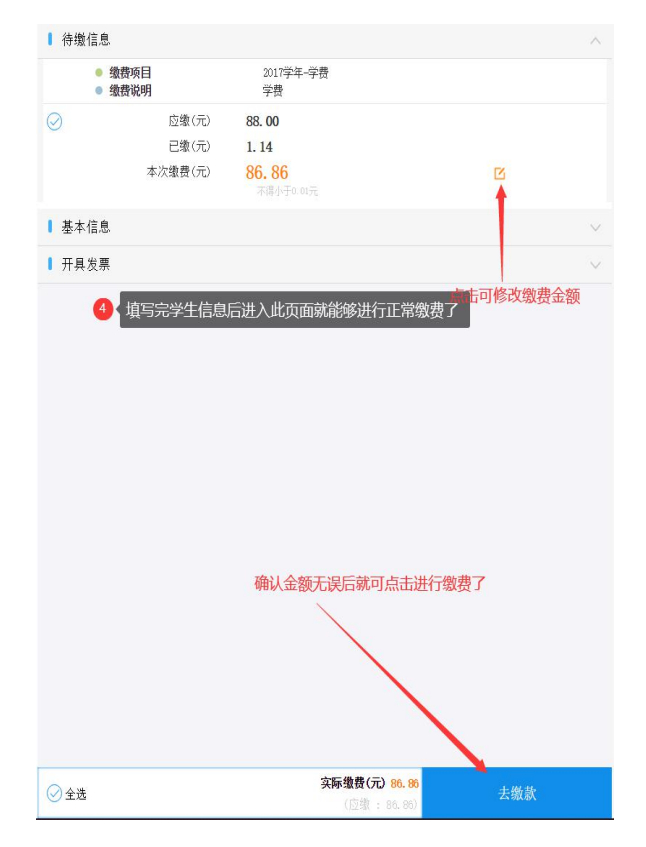

4、可以点击修改缴费金额,确认无误后可点击'去缴款'进行缴费支付

5、点击缴费记录就可以查询缴费金额,次数和订单

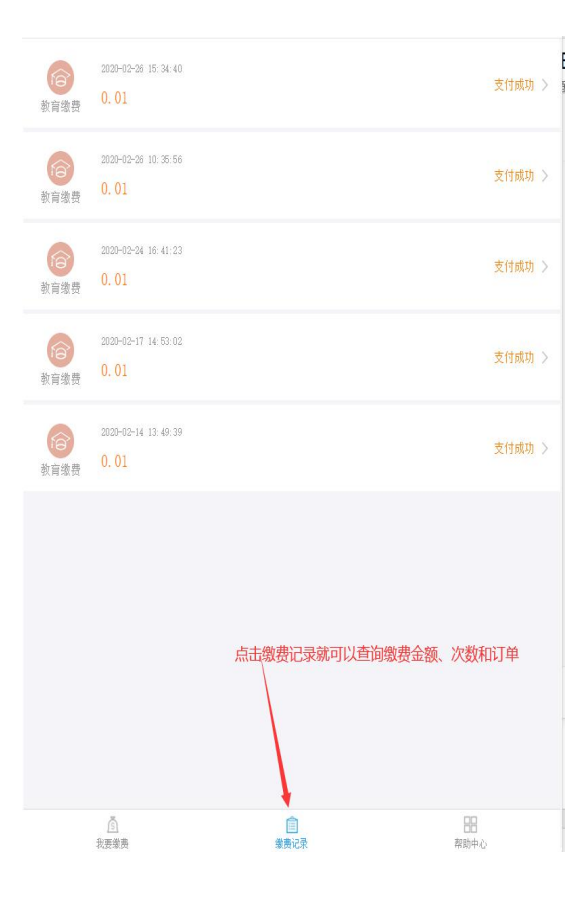